[メールアプリ]をクリックして ソフトウェアを起動します。

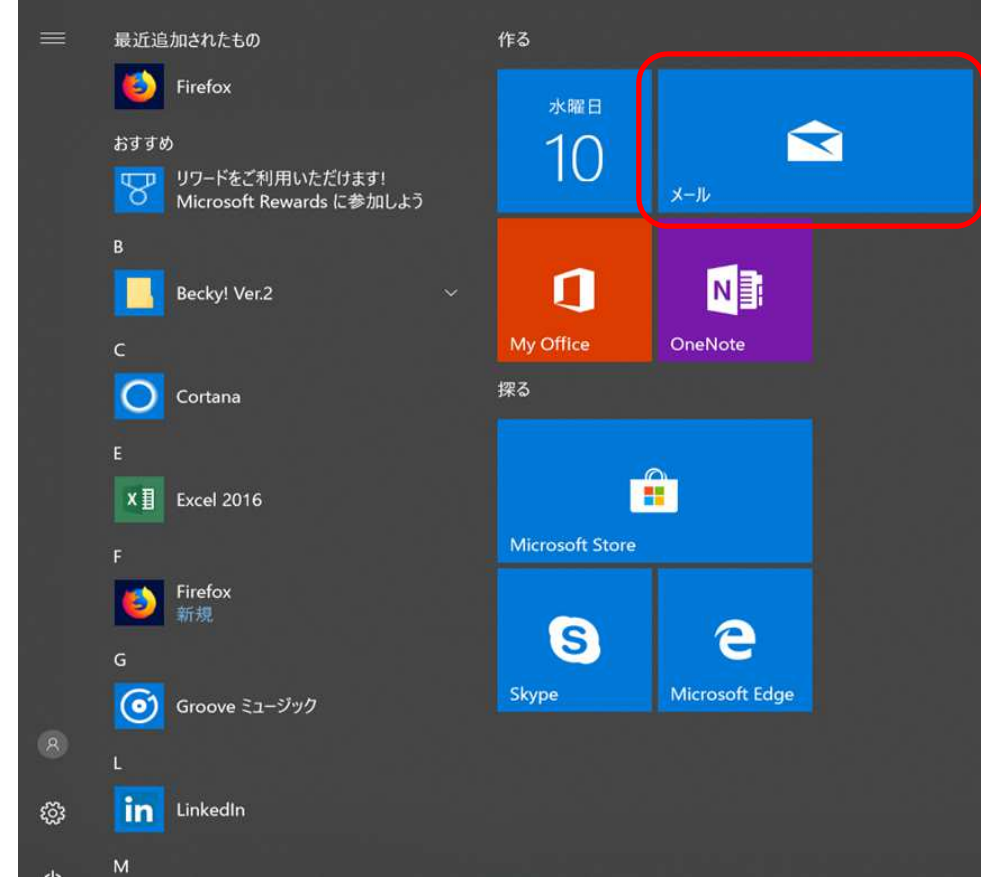

2 左の「アカウント」をクリック すると 右に「+アカウントの追加」 が表示されるのでそこをク リックします。

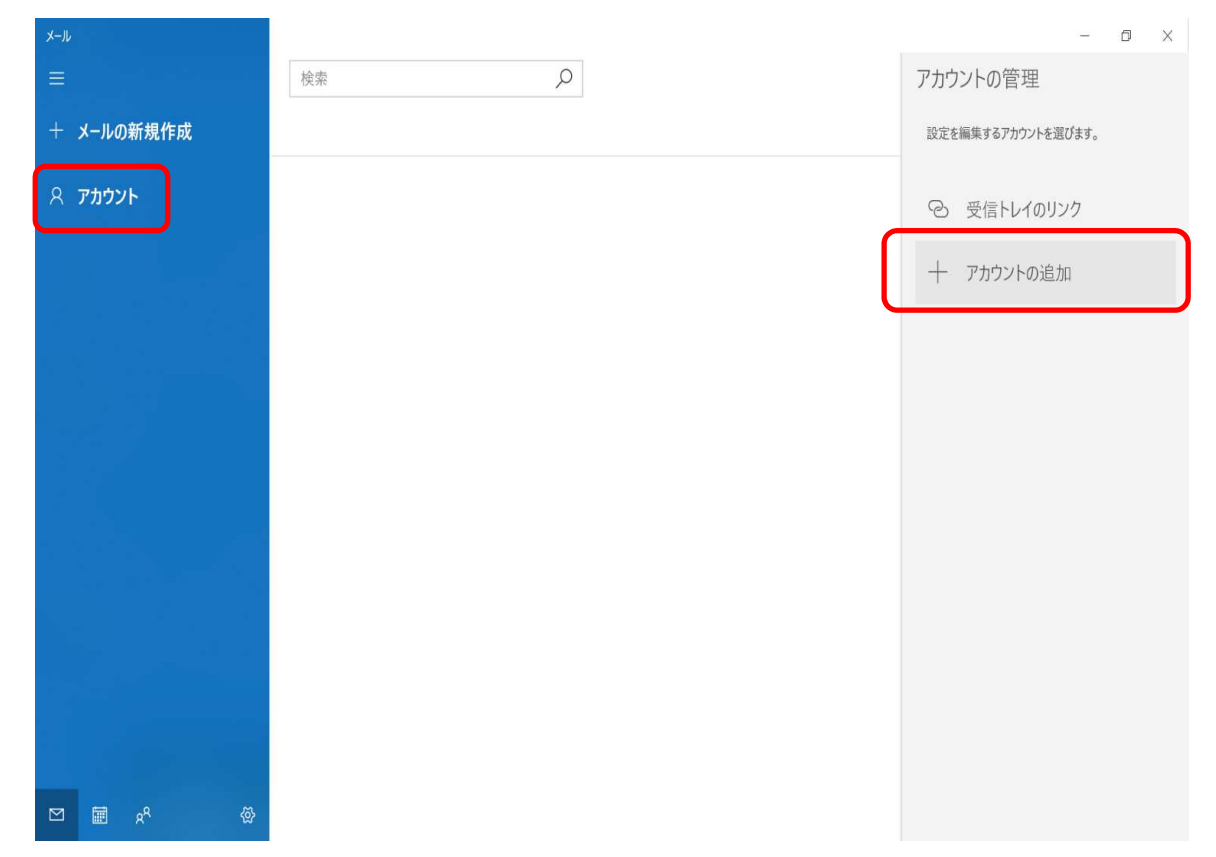

### 3 「詳細設定」をクリックします。

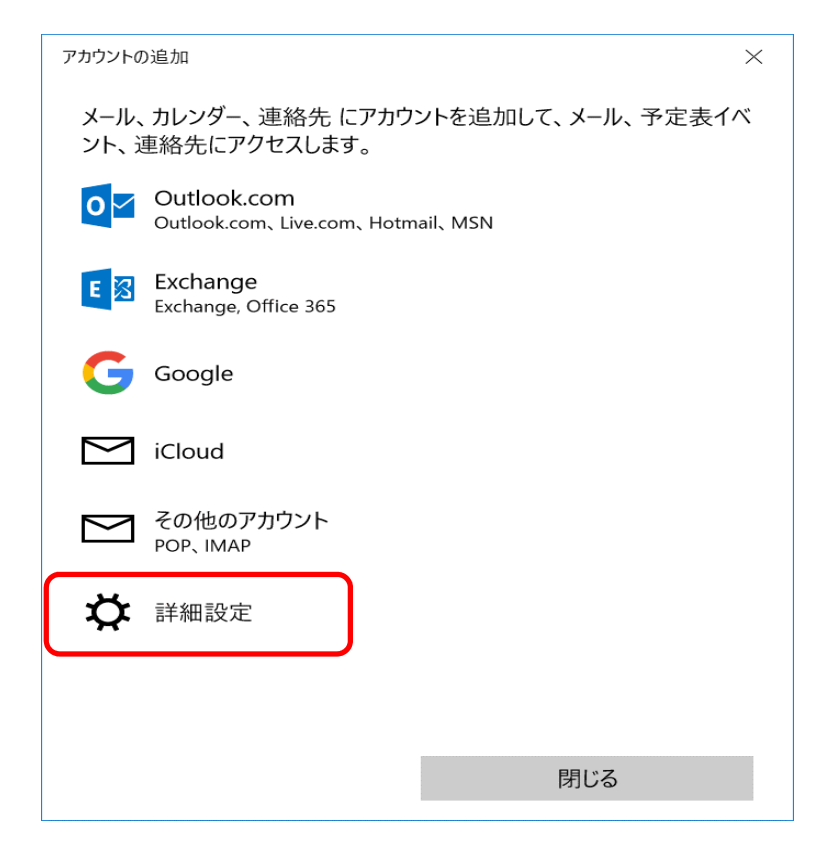

### 4 「インターネットメール」をクリックします。

アカウントの追加

 $\times$ 

詳細設定 セットアップするアカウントの種類を選択します。不明な場合は、サービ スプロバイダーに確認してください。

### Exchange ActiveSync

Exchange、および Exchange ActiveSync を使用するその他のアカウントが含まれます。

### インターネット メール

POP または IMAP アカウントを使用すると、Web ブラウザーでメールを表示できます。

キャンセル

5

各情報を入力します。 ・メールアドレス ・ユーザー名(任意の文字列) ・パスワード ・アカウント名 ・この名前を~(任意の文字列) ・受信メールサーバー: mail.potato.ne.jp ・アカウントの種類:POP/IMAP

・メールの送信サーバー: mail.potato.ne.jp

すべてのチェックボックスにチェックが入っている事を 確認したら、サインインをクリックします。

| アカウントの追加                                                                   | ×          |
|----------------------------------------------------------------------------|------------|
| インターネット メール アカウン                                                           | <i>י</i> ト |
| メール アドレス                                                                   |            |
| someone@example.com                                                        |            |
| ユーザー名                                                                      |            |
| 例: kevinc、kevinc@contoso.com、domain¥kevinc                                 |            |
| パスワード                                                                      |            |
|                                                                            |            |
| アカウント名                                                                     |            |
| この名前を使用してメッセージを送信                                                          |            |
| 受信メール サーバー                                                                 |            |
| アカウントの種類                                                                   |            |
| どれか選択してください                                                                | ~          |
| メールの送信 (SMTP) サーバー                                                         |            |
| <ul> <li>✓ 送信サーバーには、認証が必要です</li> <li>✓ 送信メールに同じユーザー名とパスワードを使用する</li> </ul> |            |
| ✓ 受信メールには SSL が必要                                                          |            |
| ✓ 送信メールには SSL が必要                                                          |            |
| キャンセル                                                                      | サインイン      |

6 完了を確認したらメールをご利用頂けます。

以上となります。

アカウントの追加

すべて完了しました。 アカウントは正常にセットアップされました。

OOOO@potato.ne.jp

完了

 $\times$